## Kellner am Bon nicht drucken

Diese Einstellung ist in der Gastrokasse nicht vorgesehen, kann aber von der Shop-Kasse mit nachfolgendem Workaround aktiviert werden.

Klicken Sie bitte auf [Verwaltung EIN]

Wählen Sie dann den Menüpunkt:

| and Lange Fighted Verseland Dates Insert/Europh   | Educa 104                                                                                 |                                          |
|---------------------------------------------------|-------------------------------------------------------------------------------------------|------------------------------------------|
| irma Lager Einkaur verwaitung Daten-Import/Export | Extras Lizenz Hilfe                                                                       |                                          |
| enü aktivieren<br>easy2000 Software               | Explorer öffnen<br>Datenverbindung freigeben<br>Berichte-Archiv<br>Autobackup ausschalten |                                          |
| RKSV <u>Registrierkasse</u> DATEN                 | alte Autobackups löschen<br>Verwaltungs-Modus ausschalten<br>Analysemodul                 |                                          |
|                                                   | Alten Datenbestand entfernen<br>Formulare von Behörden (USP)                              | Verwaltung AUS                           |
|                                                   | Extra-Einstellungen                                                                       | Umschalten Shop/Gastro-Ansicht           |
| Handbuch                                          | meine Notizen                                                                             | Rückgeldabfrage bei Shop ein/ausschalten |

Anschliessend Verwaltung / Einstellungen

Klicken Sie auf Einstellungen updaten (siehe Bild Markierung 1)

| 000 E                                                                                                   | instellungen bearbe                         | ILEN KASSENSUFTWAKE                                                                                                    |                                          |                       |       |  |
|----------------------------------------------------------------------------------------------------|---------------------------------------------|----------------------------------------------------------------------------------------------------|------------------------------------------|-----------------------|-------|--|
| Bearbeiten Sie die individuellen Einstellungen.<br>Wählen Sie eine Einstellung aus und ändern den Wert. |                                             |                                                                                                    |                                          |                       |       |  |
| 3                                                                                                    | Suche i                                     | n Liste mehr suchen Einstellungen updaten                                                                                                    | 1                                        | 👔 🔀 Firma             | DATEN |  |
| encatz                                                                                                  | auswählen                                   |                                                                                                    |                                          |                       |       |  |
| Gr                                                                                                    | uppe                                        | Einstellung                                                                                                    |                                          | Wert                  |       |  |
|                                                                                                    |                                             | Bazaichnung Bachnung                                                                                                    |                                          | RECHNUNG              |       |  |
|                                                                                                    | ويستعملون الأقرير الروابية والمتحدث         | Bezeichnung Verkäufer                                                                                                    | 1. 1. 1. 1. 1. 1. 1. 1. 1. 1. 1. 1. 1. 1 | Verkäufer:            |       |  |
| LC                                                                                                    | GO & FIRMA                                  | Eigene Adresse auf Bons<br>LOGO an Seite anpassen                                                                                                    | 2                                        | 0<br>N<br>N<br>140    |       |  |
| Re                                                                                                    | chte                                        | Alle Verkäufer Positionen stornie<br>Alle Verkäufer Tagesberichte<br>Alle Verkäufer RE-Export (Z)<br>Alle Verkäufer Preiseingabe<br>Alle Verkäufer RE-Storno | ren                                      | ן<br>ז<br>א<br>ז<br>ז |       |  |
| D                                                                                                    | verse                                       | Berichte archivieren<br>Lieferanten-Bestellungen im A4 Fo<br>Lieferantennummern beginnen bei                                                                 | rmat                                     | N<br>N<br>70000       |       |  |
| Bo                                                                                                    | onieren                                     | Preislisten verwenden<br>PLU-Eingabe-stellen<br>PLU-Schriftgrad<br>EAN-Gewicht als LagerMenge<br>Finzelne Positionen bei Menne > 1                           | speichern                                | N 4 0 J 7             |       |  |
| La                                                                                                    | iger                                        | Lagerbewegungen<br>Lagerstand erst bei Bedarf update<br>Dispomengen ohne KU/LF-Bestellung                                                                    | n<br>Jen                                 | N<br>N<br>N           |       |  |
| BO                                                                                                    | ons & Rechnung                              | Kassen-Bons mit Vorschau am BS<br>Kassen-Bons mit Uhrzeit                                                                                                    |                                          | 3                     |       |  |
|                                                                                                    | Einstellung                                 |                                                                                                    |                                          | Wert                  |       |  |
| 6                                                                                                    | Bezeichnung Ver                             | käufer                                                                                                    |                                          | X                     |       |  |
| elche<br>ucker                                                                                          | r Text soll statt der i<br>wollen geben Sie | Bezeichnung "Verkäufer" gedruckt werden? V<br>X ein!                                                                                                    | /enn Sie keinen Verkäuf                  | <sup>er</sup> 3       |       |  |
|                                                                                                    |                                             |                                                                                                    |                                          |                       | 1     |  |

Wählen Sie dann die Einstellung Bezeichnung Verkäufer (siehe Bild Markierung 2) Geben Sie bei Wert X ein und klicken auf Speichern (siehe Bild Markierung 3)

Wählen Sie dann den Menüpunkt um wieder die Gastro-Ansicht zu aktivieren:

| irma Lager Einkauf Verwaltung Daten-Import/Export E | xtras Lizenz Hilfe                                                                        |                                          |
|-----------------------------------------------------|-------------------------------------------------------------------------------------------|------------------------------------------|
| easy2000 Software                                   | Explorer öffnen<br>Datenverbindung freigeben<br>Berichte-Archiv<br>Autobackup ausschalten |                                          |
| RKSV <u>Registrierkasse</u> <b>DATEN</b>            | alte Autobackups löschen<br>Verwaltungs-Modus ausschalten<br>Analysemodul                 |                                          |
|                                                     | Alten Datenbestand entfernen<br>Formulare von Behörden (USP)                              | Verwaltung AUS                           |
|                                                     | Extra-Einstellungen                                                                       | Umschalten Shop/Gastro-Ansicht           |
| Handbuch                                            | meine Notizen                                                                             | Rückgeldabfrage bei Shop ein/ausschalten |

Wählen Sie "Verwaltung / Text Rechnungen bearbeiten" und fügen eine Leerzeile ein, damit der Text in einer neuen Zeile beginnt:

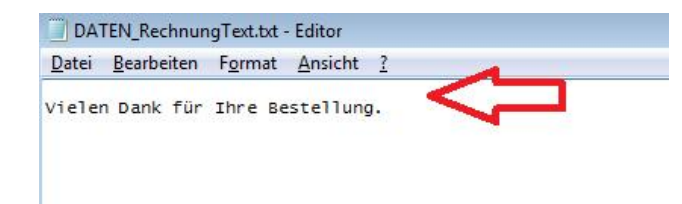

Rechnungen werden jetzt ohne "Kellner" gedruckt:

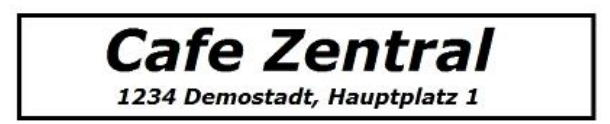

| RECHNUNG Nr. 1016<br>Datum: 21.02.2017 |          |  |  |  |  |  |
|----------------------------------------|----------|--|--|--|--|--|
| Zeit: 11:20 Uhr                        |          |  |  |  |  |  |
| Tisch: 2                               | 8        |  |  |  |  |  |
| Vielen Dank für Ihre Bestellung.       |          |  |  |  |  |  |
| 1 Kleiner Brauner                      | 2,10     |  |  |  |  |  |
| 1 Tee Kamille                          | 3,00     |  |  |  |  |  |
| 1 Tee Assam                            | 2,70     |  |  |  |  |  |
| Summe EUR:                             | 7,80     |  |  |  |  |  |
| Barzahlung                             |          |  |  |  |  |  |
|                                        |          |  |  |  |  |  |
| Betrag beinhaltet:                     |          |  |  |  |  |  |
| 20,00 % Mwst von 6,5                   | 0 = 1,30 |  |  |  |  |  |

Kassen-Identifikationsnummer: 1